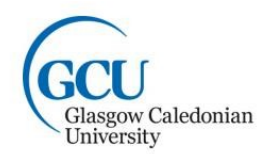

## **Setting Up Your Payment Plan**

Using the secure online system to set up a payment plan to spread the cost of paying your invoice or pay your invoice in full: <u>https://onlinepayments.gcu.ac.uk/student/</u>

Please note, the above link will only work, if you have received your invoice. Any payments in advance of receiving your invoice should be paid via our Advance Fees option on the online payments page: <u>https://www.gcu.ac.uk/onlinepayments/</u>

Once you have received your tuition fee / accommodation invoice, you can log on to our secure online payment system using your Student ID & Date of Birth. You must tick the 'I accept the Terms and Conditions' and click continue to view your invoice:

| GCU<br>Glasgow Caledo<br>University                        | <sup>mian</sup> Online Payments                                          | \$                              |            |
|------------------------------------------------------------|--------------------------------------------------------------------------|---------------------------------|------------|
| Student Details                                            |                                                                          |                                 |            |
|                                                            | Student ID *                                                             |                                 |            |
| Ferms & Condition<br>Please tick the follo<br>I accept the | S<br>wing box to confirm that you have read ar<br>Terms and Conditions * | id accept the Terms and Conditi | ions       |
|                                                            | Sec                                                                      | ured by Othawte                 | Continue » |

This will then take you to the 'Select Payment Option(s)' screen and will show your invoice number, which should match the invoice emailed to your student email address.

| Glasgow Caledonian Online Payments    |            |
|---------------------------------------|------------|
| Select Payment Option(s)              |            |
| Student Details                       |            |
| Student ID:                           |            |
| Tuition Fees; Invoice no. Tuition Fee | Continue » |

When you click the tick box next to your 'Invoice no.' it will show your Payment Amount (balance owed). Under 'Payment Method' you will have the option to select either **Pay now** or **Recurring Card Payment** (RCP) option.

| GCU<br>Glasgow Caledonian Online Par<br>University                        | yments                           |   |
|---------------------------------------------------------------------------|----------------------------------|---|
| Select Payment Option(s)                                                  |                                  |   |
| Student Details                                                           |                                  |   |
| Student ID:                                                               |                                  |   |
|                                                                           |                                  |   |
| Tuition Fees; Invoice no. Tuition F<br>Payment Amount:                    | ee<br>Payment Method:            |   |
| Tuition Fees; Invoice no. Tuition F<br>Payment Amount:<br>£ 5500.00       | ee<br>Payment Method:<br>Pay now | V |
| Tuition Fees; Invoice no. Tuition Fees; Invoice no. Tuition Fees; 5500.00 | ee<br>Payment Method:<br>Pay now |   |

The RCP option will allow you to setup your payment plan and will provide you with a breakdown of your fixed monthly instalments. To view your monthly instalments breakdown, press Continue:

| udent Details                 |                                           |            |
|-------------------------------|-------------------------------------------|------------|
| udent ID:                     |                                           |            |
| Tuition Fees; Invoice no.     | tion Fee                                  |            |
| £ 5500.00                     | Payment Method:<br>Recurring Card Payment | ×          |
| lease select a payment option |                                           |            |
|                               |                                           | Continue » |

ABOUT SSL CERTIFICATES

Below, you can see a breakdown of how your instalments will be setup (ensure to click 'Show Instalments' if the breakdown is not there)

| urring Card Payment - Tultion Fee | es          |                  |              |            |
|-----------------------------------|-------------|------------------|--------------|------------|
| n Plan Description                | Total Value | Instalment Plan  | Details      |            |
| Instalments                       | 5500.00     | Hide instalments | $\mathbf{>}$ |            |
|                                   |             | Date             | Amount       |            |
|                                   |             | 09 Nov 2018      | 785.74       |            |
|                                   |             | 09 Dec 2018      | 785.71       |            |
|                                   |             | 09 Jan 2019      | 785.71       |            |
|                                   |             | 09 Feb 2019      | 785.71       |            |
| lease click to                    |             | 09 Mar 2019      | 785.71       |            |
| elect payment                     |             | 09 Apr 2019      | 785.71       |            |
| lan to continue                   |             | 09 May 2019      | 785.71       |            |
| ck                                |             |                  |              | Continue » |

As you can see from the above, each payment will be taken on the 9<sup>th</sup> of each month and the balance due to be taken on each date. Press continue to review your 'Payment Summary'

| Payment Summary               |                    |            |
|-------------------------------|--------------------|------------|
| Student Details               |                    |            |
| Student ID:                   |                    |            |
| Payment Item Summary          |                    |            |
| Description of item(s) to pay |                    | Total Cos  |
| Tuition Fee -                 |                    |            |
| Show instalments -            |                    |            |
|                               | Total to pay later | £5500.0    |
| « Back                        |                    | Continue » |
|                               | Secured by Othawte |            |

Check all the details within your Payment Summary are correct and press continue to setup your payment method.

Select Payment Method

| Payment Method(s) Availat | ble                        |            |
|---------------------------|----------------------------|------------|
| Debit/Credit Card         |                            |            |
| « Back                    |                            | Continue » |
|                           | Click to verify 2018-10-16 |            |

Select Debit/Credit card and press continue to enter your card details

| elected Pa                | ayment Method                    |                                |                        |                |
|---------------------------|----------------------------------|--------------------------------|------------------------|----------------|
| ebit/Credit C             | Card « Edit                      |                                |                        |                |
| nter Credit               | / Debit Card Details             |                                |                        |                |
|                           | Card Type *                      | VISA OVisa                     |                        |                |
|                           |                                  |                                |                        |                |
|                           |                                  |                                |                        |                |
|                           |                                  |                                | ess                    |                |
| ?                         | Card Holder Name *               |                                |                        |                |
| ?                         | Card Number *                    |                                |                        |                |
| 2                         | Card Security Code *             |                                |                        |                |
|                           |                                  |                                |                        |                |
|                           | Expiry Date                      |                                |                        |                |
|                           | Start Date                       | MM VYYYV                       |                        |                |
| illing Addre              | ess                              |                                |                        |                |
| our billing a             | address is the address where you | are receiving the statements f | or your credit / debit | card.          |
|                           | Country                          | United Kingdom                 | V                      |                |
|                           | Please enter Postcode            |                                |                        |                |
| ?                         | House / Flat No                  |                                |                        |                |
|                           |                                  |                                |                        |                |
|                           |                                  |                                |                        | Find Address » |
| Contraction of the second | your address manually            |                                |                        |                |

Once all your card details have been entered, you must select continue for your payment method to be setup and completed

Once your payment plan has been successfully setup, you will receive an email to the email address provided when setting up your plan, confirming payment and will provide the Payment Summary of your monthly instalments

If you experience any issues, please contact <u>arstudent@gcu.ac.uk</u> where a member of the Accounts Receivable Student team will be able to assist you.